# ISPETTORATO NAZIONALE DEL LAVORO

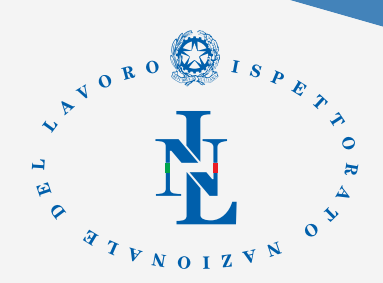

# MODULO RETTIFICA ISTANZA PATENTE A CREDITI

#### A) Informazioni generali (Campi obbligatori\*)

Indicare le informazioni seguenti:

- Codice fiscale soggetto che ha presentato istanza\*:
- Codice istanza\*:
- Stato istanza\*: <u>Seleziona</u> ▼
- Ragione sociale\*:

\*Attenzione: non verrà preso in considerazione il modulo di rettifica inviato con i campi sovrastanti lasciati vuoti

#### B) Rettifica del codice fiscale impresa/lavoratore autonomo

Inserire il codice fiscale erroneamente digitato nella piattaforma online ai fini della sua eliminazione. N.B. si procederà con l'eliminazione dell'istanza inserita: pertanto l'utente dovrà compilare e inviare una nuova istanza per il rilascio della patente.

Codice fiscale erroneamente digitato nella piattaforma\*:

\*Compilando il presente campo ci si dichiara consapevoli che l'eliminazione del codice fiscale comporta la necessità dell'invio di una nuova istanza per la richiesta della Patente a Crediti.

## C) Rettifica delle informazioni aggiuntive dell'impresa/lavoratore autonomo

In caso di errore di scelta fra impresa/lavoratore autonomo, indicare la voce corretta: <u>Seleziona</u>
 Indicare nella parte a sinistra l'informazione erroneamente inserita in piattaforma e, nella parte a destra, l'informazione rettificata.

| <ul> <li>Ragione so</li> </ul>                                         | ciale |          |  |  |
|------------------------------------------------------------------------|-------|----------|--|--|
| <ul> <li>Errata</li> </ul>                                             |       | Corretta |  |  |
| • PEC                                                                  |       | -        |  |  |
| <ul> <li>Errata</li> </ul>                                             |       | Corretta |  |  |
| Codice fiscale del legale rappresentante/lavoratore autonomo delegante |       |          |  |  |
| <ul> <li>Errato</li> </ul>                                             |       | Corretto |  |  |
|                                                                        |       |          |  |  |

## D) Rettifica dei requisiti minimi per il rilascio della Patente a Crediti

Selezionare una o più lettere dell'art. 27 d.lgs. 81/2008 corrispondenti ad uno o più requisiti la cui dichiarazione di possesso si intende rettificare:

| □c;         | Seleziona |  |
|-------------|-----------|--|
| ⊡e;         | Seleziona |  |
| ∏b;         | Seleziona |  |
| <b>∐d</b> ; | Seleziona |  |
| <b>□</b> f; | Seleziona |  |